# **Clarity Financial Services Limited**

#### NOTICE

Notice is hereby given that the **30<sup>th</sup> Annual General Meeting** of the Members of **M/s. Clarity Financial Services** Limited will be held on **Friday, 29<sup>th</sup> day of September, 2023** at 11.30 A.M. at its registered office 29, Ganesh Chandra Avenue, 4<sup>th</sup> Floor, Kolkata – 700 013, to transact the following businesses:

#### ORDINARY BUSINESS:

- 1. To receive, consider and adopt the Audited Financial Statement of the Company for the financial year ended 31st March, 2023, together with the Reports of Board of Directors and Auditors thereon.
- 2. To consider appointment of Director in place of Ms. Tamanna Gupta, Executive Director (DIN: 07842312), who retires by rotation and being eligible, offers herself for re-appointment.

#### SPECIAL BUSINESS:

3. To approve the appointment of Mr. Alok Ghosh (DIN: 10279315) as Non-Executive Independent Director of the Company, and in this regard, to consider and if thought fit, to pass, with or without modification(s), the following resolution as a **Special Resolution**:

**"RESOLVED THAT** pursuant to the provisions of Sections 149 and 152 read with Schedule IV and all other applicable provisions of the Companies Act 2013 and the Companies (Appointment and Qualification of Directors) Rules 2014 (including any statutory modification(s) or re-enactment thereof for the time being in force) and applicable provisions of SEBI (Listing Obligations and Disclosure Requirements) Regulations, 2015, Mr. Alok Ghosh (DIN: 10279315), who was appointed as an Additional cum Non – Executive Independent Director of the company by the Board of Directors at their meeting held on 14<sup>th</sup> August, 2023 and who ceases to hold office at this Annual General pursuant to Section 161 of the Companies Act, 2013 and who is eligible for appointment and in respect of whom the Company has received a notice in writing under Section 160 of the Companies Act, 2013 from a member proposing her candidature for the office of Director, be and is hereby appointed as an Independent Director of the company to hold office for five consecutive years, for a term upto 13<sup>th</sup> August, 2028;

**RESOLVED FURTHER THAT** the Board of Directors of the Company be and is hereby authorized to do all such acts and deeds to give effect to the above resolution."

Place: Kolkata Date: 14<sup>th</sup> August, 2023 By Order of the Board of Directors For Clarity Financial Services Limited

> -/Sd Varsha Shah Company Secretary Membership No. A44210

Regd. Office: 29, Ganesh Chandra Avenue, 4<sup>th</sup> Floor, Kolkata – 700 013 Phone: 033 4001 7379 Email Id: <u>support@clarityforex.com</u>, <u>investorgrievance@clarityforex.com</u> CIN: L65999WB1993PLC058631 Website: <u>www.clarityforex.com</u>

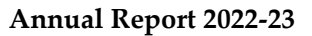

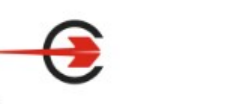

### NOTES:

- 1. A member entitled to attend and vote at the meeting may appoint a proxy to attend and vote on a poll on his behalf. A proxy need not be a member of the Company. A person can act as proxy on behalf of not exceeding fifty Members and holding in the aggregate not more than 10% of the total Equity Share Capital of the Company. Any Member holding more than 10% of the total Equity share capital of the Company may appoint a single person as proxy and in such a case, the said person shall not act as proxy for any other person or member. The instrument appointing proxy should, however, be deposited at the Registered Office of the Company not less than 48 hours before the commencement of the Meeting. Proxy Form and attendance slip is attached with this notice.
- 2. Corporate Members are required to send to the Company, a certified copy of the Board Resolution (together with the respective specimen signatures), pursuant to Section 113 of the Companies Act, 2013, authorizing their representative to attend and vote at the AGM. An authorised representative of a Body Corporate Member may also appoint a Proxy under his signature in the manner provided as above.
- 3. Additional information, pursuant to SEBI (Listing Obligations and Disclosure Requirements) Regulations, 2015, on Directors recommended by the Board for appointment / reappointment at the Annual General Meeting is annexed to the Notice.
- 4. Members who are holding Company's shares in dematerialized mode are requested to bring details of their Beneficiary Account Number for identification
- 5. Electronic Copy of the Annual Report for 2022-23 is being sent to all the members whose email IDs are registered with the Company/Depository Participants(s) for communication. In terms of Ministry of Corporate Affair's circular, physical copies of the Annual Report is not required to be send to any shareholders. The Annual Report can be accessed at the Company's Website <u>www.clarityforex.com</u>.
- 6. Members are requested to notify immediately about any change in their address / e-mail address /dividend mandate / bank details to their Depository Participant (DP) in respect of their shareholding in Demat mode and in respect of their physical shareholding to the Company's Registrar and Share Transfer Agent, M/s. R & D Infotech Private Limited at 15C, Naresh Mitra Sarani, Kolkata 700 026. Shareholders holding Equity Shares of the Company in physical form may register their email address with the Registrar and Share Transfer agent of the Company to receive all communications by the Company including Annual Report and Notice of Meeting(s) by email, by sending appropriate communication on rd.infotech@vsnl.net or rdinfo.investors@gmail.com.
- The Register of Members and the Share Transfer Books of the Company will remain closed from Saturday 23<sup>rd</sup> September, 2023 to Friday, 29<sup>th</sup> September, 2023 (both days inclusive), for the purpose of Annual General Meeting.
- 8. Members may note that the Notice of 30th AGM and Annual Report for the Financial Year 2022-23 will be available on the website of the Company at <u>www.clarityforex.com</u>. Notice of 30th AGM will also be available on the website of NSDL at <u>www.evoting.nsdl.com</u>.
- 9. As per SEBI directions, the securities of the listed entities can be transferred only in dematerialized form from 1st April 2019. In view of the above and to avail other benefits of dematerialisation,

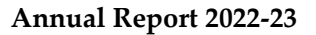

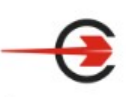

members who are still holding shares in physical form are requested to dematerialize their shares. For guidance on how to dematerialize the shares, please visit our website at <u>www.clarityforex.com</u>.

- 10. Members may please note that SEBI vide its Circular dated 25th January, 2022 has mandated the listed companies to issue securities in dematerialized form only, while processing various service requests viz. issue of duplicate share certificate; claim from Unclaimed Suspense Account renewal/ exchange of share certificate; endorsement; sub-division/splitting of share certificate; consolidation of securities certificates/folios; transmission and transposition. Accordingly, Members are requested to make service requests by submitting a duly filled and signed Form ISR 4, which is available on the Company's website at <a href="https://www.clarityforex.com">www.clarityforex.com</a>. It may be noted that any service request can be processed only after the folio is KYC Compliant.
- 11. As per SEBI Circular dated 3rd November, 2021 read with Circular dated 14th December 2021, the Company has sent letters to all members holding shares in physical form for furnishing their PAN, KYC details and nomination etc. in prescribed forms (Form ISR1, ISR-2, ISR-3, SH-13 and SH-14). These forms are available on company's website at <u>www.clarityforex.com</u>. Members who have not submitted such details so far are requested to submit the same to the Registrar and Share Transfer Agent (RTA), **R & D Infotech Pvt. Ltd** Regd Offc Address: 15C Naresh Mitra Sarani, Kolkata 700 026 or email at <u>rd.infotech@vsnl.net</u> or <u>rdinfo.investors@gmail.com</u>.

#### 12. E-Voting

In compliance with Section 108 of the Companies Act, 2013 read with Companies (Management and Administration) Rules, 2014 and Regulation 44 of the SEBI Listing Obligations and Disclosure Regulations) 2015, (Listing Regulations), the Company is pleased to provide members facility to exercise their right to vote at the 30th Annual General Meeting (AGM) by electronic means. The facility of casting votes by a member using an electronic voting system (remote e-voting) from a place other than venue of the AGM will be provided by National Securities Depository Limited (NSDL).

The remote e-voting period starts on Tuesday, 26<sup>th</sup> September, 2023 (10.00 AM. IST) and ends on Thursday, 28<sup>th</sup> September, 2023, (5.00 PM. IST). During this period, Members of the Company holding shares either in physical form or in dematerialized form, as on the cut-off date, i.e., Saturday, 23<sup>rd</sup> September, 2023, may cast their votes electronically.

The facility for voting through Poling Paper shall be made available at the AGM and the members attending the meeting who have not cast their vote by remote e-voting shall be able to exercise their right at the meeting through ballot paper.

- 13. The Members who have cast their vote by remote E-voting prior to the AGM may also attend the AGM but shall not be entitled to cast their vote again.
- 14. The Company has appointed Ms. Nisha Nahata, Practising Company Secretary as Scrutinizer to supervise remote e-voting process as well as conduct the Ballot/Poll Paper voting process at the Annual General Meeting in a fair and transparent manner.
- 15. The Scrutinizer shall, after the conclusion of voting at the general meeting, first count the votes cast at the meeting and thereafter unblock the votes cast through remote e-voting in the presence of at least two witnesses not in the employment of the Company and shall make, within 48 hours of the conclusion of the AGM, a consolidated scrutinizer's report of the total votes cast in favour or against,

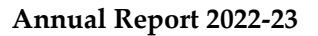

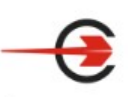

if any, to the Chairman or Company Secretary, who shall countersign the same and declare the result of the voting forthwith.

16. The results declared along with Scrutiniser's report shall be placed on the website of the Company thereafter and shall also be communicated to the Stock Exchanges. The Resolutions shall be deemed to be passed, if approved, on the date of AGM.

#### THE INSTRUCTIONS FOR MEMBERS FOR VOTING ELECTRONICALLY ARE AS UNDER: -

The remote e-voting period begins on Tuesday, 26<sup>th</sup> September, 2023 (10.00 AM. IST) and ends on Thursday, 28<sup>th</sup> September, 2023, (5.00 PM. IST). The remote e-voting module shall be disabled by NSDL for voting thereafter. The Members, whose names appear in the Register of Members / Beneficial Owners as on the record date (cut-off date) i.e. 23<sup>rd</sup> September, 2023, may cast their vote electronically. The voting right of shareholders shall be in proportion to their share in the paid-up equity share capital of the Company as on the cut-off date, being 23rd September, 2023.

#### How do I vote electronically using NSDL e-Voting system?

The way to vote electronically on NSDL e-Voting system consists of "Two Steps" which are mentioned below:

#### Step 1: Access to NSDL e-Voting system

#### A) Login method for e-Voting for Individual shareholders holding securities in demat mode

In terms of SEBI circular dated December 9, 2020 on e-Voting facility provided by Listed Companies, Individual shareholders holding securities in demat mode are allowed to vote through their demat account maintained with Depositories and Depository Participants. Shareholders are advised to update their mobile number and email Id in their demat accounts in order to access e-Voting facility.

Login method for Individual shareholders holding securities in demat mode is given below:

| Type of shareholders                                                      | Login Method                                                                                                    |  |  |  |
|---------------------------------------------------------------------------|----------------------------------------------------------------------------------------------------|--|--|--|
| Individual Shareholders holding<br>securities in demat mode with<br>NSDL. | <ol> <li>Existing IDeAS user can visit the e-Services website of NSDL Viz.<br/>https://eservices.nsdl.com either on a Personal Computer or on a mobile. On<br/>the e-Services home page click on the "Beneficial Owner" icon under "Login"<br/>which is available under 'IDeAS' section, this will prompt you to enter your<br/>existing User ID and Password. After successful authentication, you will be<br/>able to see e-Voting services under Value added services. Click on "Access to<br/>e-Voting" under e-Voting services and you will be able to see e-Voting gen.<br/>Click on company name or e-Voting service provider i.e. NSDL and you will be<br/>re-directed to e-Voting website of NSDL for casting your vote during the<br/>remote e-Voting period.</li> <li>If you are not registered for IDeAS e-Services, option to register is available<br/>at https://eservices.nsdl.com/. Select "Register Online for IDeAS Portal" or<br/>click at https://eservices.nsdl.com/SecureWeb/Ideas DirectReg.jsp 3. Visit the<br/>e-Voting website of NSDL. Open web browser by typing the following URL:<br/>https://www.evoting.nsdl.com/ either on a Personal Computer or on a mobile.<br/>Once the home page of e-Voting system is launched, click on the icon "Login"<br/>which is available under 'Shareholder/Member' section. A new screen will<br/>open. You will have to enter your User ID (i.e. your sixteen digit demat account<br/>number hold with NSDL), Password/OTP and a Verification Code as shown on<br/>the screen. After successful authentication, you will be redirected to NSDL<br/>Depository site wherein you can see e-Voting page. Click on company name or<br/>e-Voting service provider i.e. NSDL and you will be redirected to e-Voting<br/>website of NSDL for casting your vote during the remote e-Voting period.</li> <li>Shareholders/Members can also download NSDL Mobile App "NSDL</li> </ol> |  |  |  |
|                                                                           | 4                                                                                                    |  |  |  |

# **Clarity Financial Services Limited**

Ð

|                                                                                                    | Speede" facility by scanning the QR code mentioned below for seamless voting experience.  NSDL Mobile App is available on  App Store  Google Play  Comparison  Comparison  Co |  |
|----------------------------------------------------------------------------------------------------|----------------------------------------------------------------------------------------------------|--|
| Individual Shareholders holding<br>securities in demat mode with<br>CDSL                                        | <ol> <li>Existing users who have opted for Easi / Easiest, they can login through their user id and password. Option will be made available to reach e-Voting page without any further authentication. The URL for users to login to Easi/Easiest are <u>https://web.cdslindia.com/myeasi/home/login</u> or <u>www.cdslindia.com</u> and click on New System Myeasi.</li> <li>After successful login of Easi/Easiest the user will be also able to see the E Voting Menu. The Menu will have links of <b>e-Voting service provider i.e. NSDL.</b> Click on <b>NSDL</b> to cast your vote.</li> <li>If the user is not registered for Easi/Easiest, option to register is available at <u>https://web.cdslindia.com/myeasi/Registration/EasiRegistration</u></li> <li>Alternatively, the user can directly access e-Voting page by providing demat Account Number and PAN No. from a link in <u>www.cdslindia.com</u> home page. The system will authenticate the user by sending OTP on registered Mobile &amp; Email as recorded in the demat Account. After successful authentication, user will be provided links for the respective ESP i.e. <b>NSDL</b> where the e-Voting is in progress.</li> </ol>                                                                                                    |  |
| Individual Shareholders (holding<br>securities in demat mode) login<br>through their depository<br>participants | You can also login using the login credentials of your demat account through<br>your Depository Participant registered with NSDL/CDSL for e-Voting facility.<br>upon logging in, you will be able to see e-Voting option. Click on e-Voting<br>option, you will be redirected to NSDL/CDSL Depository site after successful<br>authentication, wherein you can see e-Voting feature. Click on company name<br>or e-Voting service provider i.e. NSDL and you will be redirected to e-Voting<br>website of NSDL for casting your vote during the remote e-Voting period                                                                                                    |  |

**Important note:** Members who are unable to retrieve User ID/ Password are advised to use Forget User ID and Forget Password option available at abovementioned website.

Helpdesk for Individual Shareholders holding securities in demat mode for any technical issues related to login through Depository i.e. NSDL and CDSL.

| Login type                                    | Helpdesk details                                                      |  |
|-----------------------------------------------|-----------------------------------------------------------------------|--|
| Individual Shareholders holding securities in | Members facing any technical issue in login can contact NSDL          |  |
| demat mode with NSDL                          | helpdesk by sending a request at evoting@nsdl.co.in or call at toll   |  |
|                                               | free no.: 1800 1020 990 and 1800 22 44 30                             |  |
| Individual Shareholders holding securities in | Members facing any technical issue in login can contact CDSL help     |  |
| demat mode with CDSL                          | desk by sending a request at <u>helpdesk.evoting@cdslindia.com</u> or |  |
|                                               | contact at 022- 23058738 or 022-23058542-43                           |  |

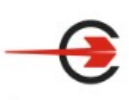

### **Clarity Financial Services Limited**

B) Login Method for e-Voting shareholders other than Individual shareholders holding securities in demat mode and shareholders holding securities in physical mode.

#### How to Log-in to NSDL e-Voting website?

- 1. Visit the e-Voting website of NSDL. Open web browser by typing the following URL: <u>https://www.evoting.nsdl.com/</u> either on a Personal Computer or on a mobile.
- 2. Once the home page of e-Voting system is launched, click on the icon "Login" which is available under 'Shareholder/Member' section.
- 3. A new screen will open. You will have to enter your User ID, your Password/OTP and a Verification Code as shown on the screen.

Alternatively, if you are registered for NSDL eservices i.e. IDEAS, you can log-in at <u>https://eservices.nsdl.com/</u> with your existing IDEAS login. Once you log-in to NSDL eservices after using your log-in credentials, click on e-Voting and you can proceed to Step 2 i.e. Cast your vote electronically.

4. Your User ID details are given below:

| Manner of holding shares i.e. Demat (NSDL or CDSL) or Physical | Your User ID is:                                                                                                    |
|----------------------------------------------------------------|----------------------------------------------------------------------------------------------------|
| a) For Members who hold shares in demat<br>account with NSDL.  | 8 Character DP ID followed by 8 Digit Client ID<br>For example if your DP ID is IN300*** and Client<br>ID is 12***** then your user ID is<br>IN300***12*****.   |
| b) For Members who hold shares in demat account with CDSL.     | 16 Digit Beneficiary ID<br>For example if your Beneficiary ID is<br>12************ then your user ID is<br>12********                                           |
| c) For Members holding shares in Physical<br>Form.             | EVEN Number followed by Folio Number<br>registered with the company<br>For example if folio number is 001*** and EVEN<br>is 101456 then user ID is 101456001*** |

5. Password details for shareholders other than Individual shareholders are given below:

a) If you are already registered for e-Voting, then you can user your existing password to login and cast your vote.

If you are using NSDL e-Voting system for the first time, you will need to retrieve the 'initial password' which was communicated to you. Once you retrieve your 'initial password', you need to enter the 'initial password' and the system will force you to change your password.

- b) How to retrieve your 'initial password'?
  - (i) If your email ID is registered in your demat account or with the company, your 'initial password' is communicated to you on your email ID. Trace the email sent to you from NSDL from your mailbox. Open the email and open the attachment i.e. a .pdf file. Open the .pdf file. The password to open the .pdf file is your 8 digit client ID for NSDL account, last 8 digits of client ID for CDSL account or folio number for shares held in physical form. The .pdf file contains your 'User ID' and your 'initial password'.
  - (ii) If your email ID is not registered, please follow steps mentioned below in **process for** those shareholders whose email ids are not registered.

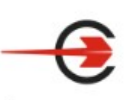

## **Clarity Financial Services Limited**

- 6. If you are unable to retrieve or have not received the "Initial password" or have forgotten your password:
  - a) Click on "<u>Forgot User Details/Password?</u>" (If you are holding shares in your demat account with NSDL or CDSL) option available on www.evoting.nsdl.com.
  - b) <u>Physical User Reset Password?</u>" (If you are holding shares in physical mode) option available on <u>www.evoting.nsdl.com</u>.
  - c) If you are still unable to get the password by aforesaid two options, you can send a request at <u>evoting@nsdl.co.in</u> mentioning your demat account number/folio number, your PAN, your name and your registered address etc.
  - d) Members can also use the OTP (One Time Password) based login for casting the votes on the e-Voting system of NSDL.
- 7. After entering your password, tick on Agree to "Terms and Conditions" by selecting on the check box.
- 8. Now, you will have to click on "Login" button.
- 9. After you click on the "Login" button, Home page of e-Voting will open.

#### Step 2: Cast your vote electronically on NSDL e-Voting system.

#### How to cast your vote electronically on NSDL e-Voting system?

- 1. After successful login at Step 1, you will be able to see all the companies "EVEN" in which you are holding shares and whose voting cycle
- 2. Select "EVEN" of company for which you wish to cast your vote during the remote e-Voting period Now you are ready for e-Voting as the Voting page opens.
- 3. Cast your vote by selecting appropriate options i.e. assent or dissent, verify/modify the number of shares for which you wish to cast your vote and click on "Submit" and also "Confirm" when prompted.
- 4. Upon confirmation, the message "Vote cast successfully" will be displayed.
- 5. You can also take the printout of the votes cast by you by clicking on the print option on the confirmation page.
- 6. Once you confirm your vote on the resolution, you will not be allowed to modify your vote.

#### General Guidelines for shareholders

- It is strongly recommended not to share your password with any other person and take utmost care
  to keep your password confidential. Login to the e-voting website will be disabled upon five
  unsuccessful attempts to key in the correct password. In such an event, you will need to go through
  the "Forgot User Details/Password?" or "Physical User Reset Password?" option available on
  www.evoting.nsdl.com to reset the password.
- 2. In case of any queries, you may refer the Frequently Asked Questions (FAQs) for Shareholders and evoting user manual for Shareholders available at the download section of <u>www.evoting.nsdl.com</u> or call on toll free no.: 1800 1020 990 and 1800 22 44 30 or send a request at <u>evoting@nsdl.co.in</u>

Process for those shareholders whose email ids are not registered with the depositories/ company for procuring user id and password and registration of e mail ids for e-voting for the resolutions set out in this notice:

- In case shares are held in physical mode please provide Folio No., Name of shareholder, scanned copy of the share certificate (front and back), PAN (self-attested scanned copy of PAN card), AADHAR (self-attested scanned copy of Aadhar Card) by email to <u>support@clarityforex.com</u>
- 2. In case shares are held in demat mode, please provide DPID-CLID (16 digit DPID + CLID or 16 digit beneficiary ID), Name, client master or copy of Consolidated Account statement, PAN (self-attested

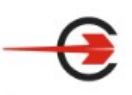

## **Clarity Financial Services Limited**

scanned copy of PAN card), AADHAR (self-attested scanned copy of Aadhar Card) to (<u>support@clarityforex.com</u> If you are an Individual shareholders holding securities in demat mode, you are requested to refer to the login method explained at **step 1** (A) i.e. <u>Login method for e-Voting for Individual shareholders holding securities in demat mode</u>.

- 3. Alternatively shareholder/members may send a request to <u>evoting@nsdl.co.in</u> for procuring user id and password for e-voting by providing above mentioned documents.
- 4. In terms of SEBI circular dated December 9, 2020 on e-Voting facility provided by Listed Companies, Individual shareholders holding securities in demat mode are allowed to vote through their demat account maintained with Depositories and Depository Participants. Shareholders are required to update their mobile number and email ID correctly in their demat account in order to access e-Voting facility.

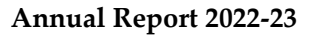

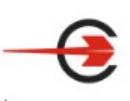

### EXPLANATORY STATEMENT IN RESPECT OF THE SPECIAL BUSINESS PURSUANT TO SECTION 102 OF THE COMPANIES ACT, 2013

**PURSUANT TO SECTION 102 OF THE COMPANIES ACT, 2013 ('The ACT')**, the following explanatory statements sets out all material facts relating to the business mentioned under item No. 3, of the accompanying notice dated 14<sup>th</sup> Day of August, 2023.

#### **Resolution No. 3**

Based on the recommendation of the Nomination and Remuneration Committee, the Board of Directors of the Company have appointed Mr. Alok Ghosh as an Additional Director (Independent) of the Company to hold office for a period of five consecutive years, not liable to retire by rotation, subject to consent by the Members of the Company at the ensuing Annual General Meeting ("AGM").

As an Additional Director, Mr. Alok Ghosh holds office till the date of the AGM and is eligible for being appointed as an Independent Director. The Company has received a notice pursuant to Section 160 of the Companies Act, 2013 (the "Act") from a Member signifying his intention to propose the appointment of Ms. Alok Ghosh as an Independent Director of the Company. The Company has also received a declaration from him confirming that he meets the criteria of independence as prescribed under the Act and Securities and Exchange Board of India (Listing Obligations and Disclosure Requirements) Regulations, 2015 ("Listing Regulations"). He is also not disqualified from being appointed as a Director in terms of Section 164 of the Act and has given her consent to act as an Independent Director of the Company.

In the opinion of the Board, Mr. Alok Ghosh fulfils the conditions for her appointment as an Independent Director as specified in the Act and the Listing Regulations. Mr. Alok Ghosh is not related to any other Director and Key Managerial Personnel of the Company.

None of the Directors, Key Managerial Personnel and their relatives, except Mr. Alok Ghosh to whom the resolution relates is concerned or interested in the said resolution.

The resolution as set out in item No. 3 of this Notice is accordingly commended for your approval.

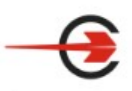

DETAILS OF DIRECTORS SEEKING APPOINTMENT / RE-APPOINTMENT AT THE ENSUING ANNUAL GENERAL MEETING PURSUANT SS-2 AND REGULATION 36(3) OF THE LISTING REGULATIONS

| NAME OF DIRECTOR                    | MS. TAMANNA GUPTA                 | MR. ALOK GHOSH               |
|-------------------------------------|-----------------------------------|------------------------------|
| Designation/Category of the         | Executive Director                | Additional Non-Executive     |
| Director                            |                                   | Independent Director         |
| DIN                                 | 07842312                          | 10279315                     |
| Date of Birth                       | 12.06.1993                        | 26.10.1964                   |
| Date of Appointment on the<br>Board | 06.07.2017                        | 14.08.2023                   |
| Qualifications                      | Graduate in Bachelor in           | B.Com                        |
|                                     | Multimedia                        |                              |
| Brief Resume & Expertise in         | Ms. Gupta is graduate in Bachelor | Mr. Ghosh is a Commerce      |
| specific functional areas           | in multimedia and has expertise   | graduate in Commerce from    |
|                                     | in e-marketing of the Company.    | Calcutta University. He      |
|                                     |                                   | possesses vast experience in |
|                                     |                                   | the field of Accounts.       |
| Relation with other Directors or    | Daughter of Mr. Sanjay Gupta      | -                            |
| Key Managerial Personnel of         | and Mrs. Bharti Gupta, Director   |                              |
| the Company                         | of the Company                    |                              |
| Other Directorship in               | -                                 | -                            |
| Companies                           |                                   |                              |
| Memberships / Chairmanships         | -                                 | -                            |
| of Committees of other Boards       |                                   |                              |
| Number of Equity Shares held in     | 3,15,000                          | -                            |
| the Company                         |                                   |                              |

# Google Maps 29, Ganesh Chandra Ave

29, Ganesh Chandra Avenue, 4th Floor, Kolkata - 70013

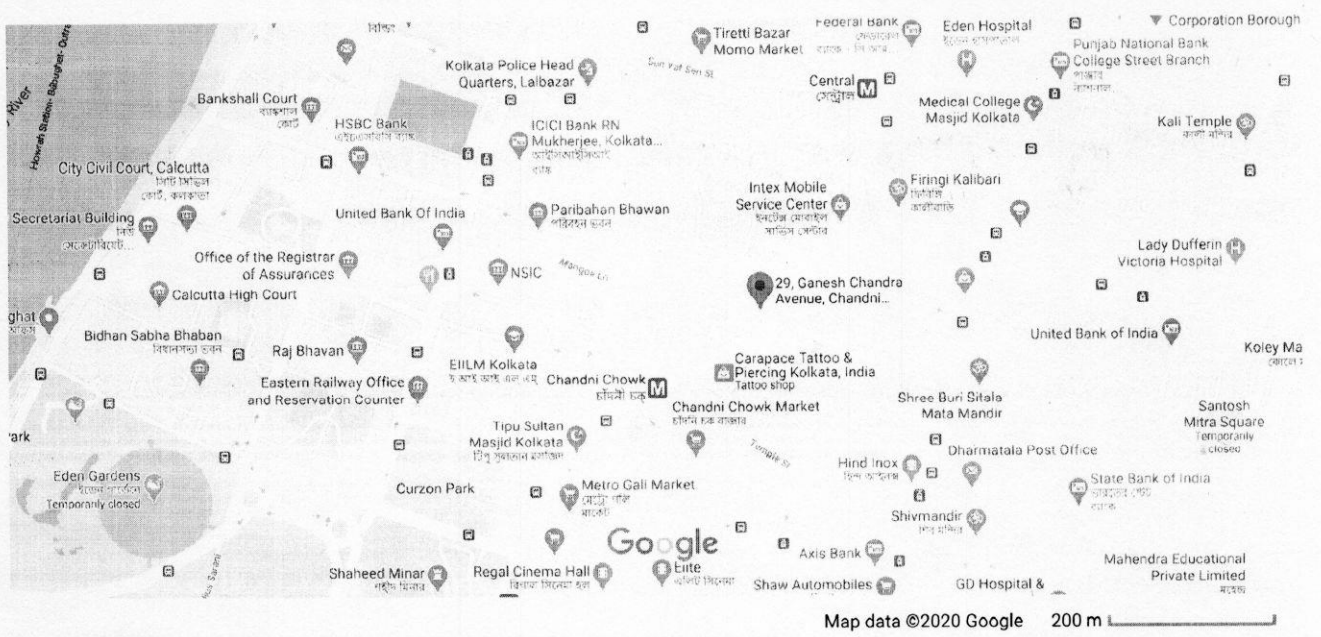

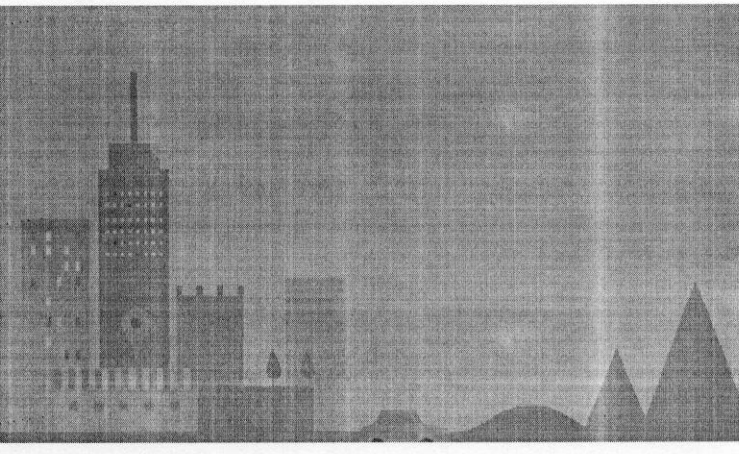

### 29, Ganesh Chandra Ave

Chandni Chawk, Bowbazar Kolkata, West Bengal 700012

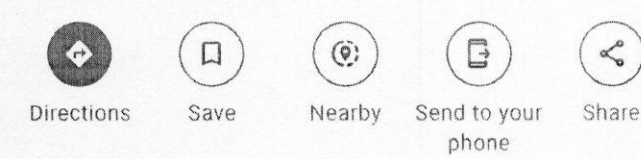

....

H994+89 Kolkata, West Bengal